This Supplier Quick Guide shows you how to...

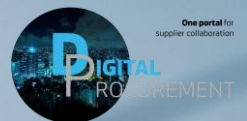

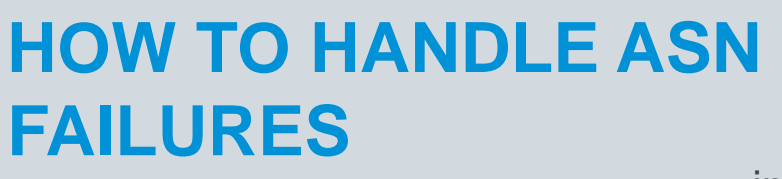

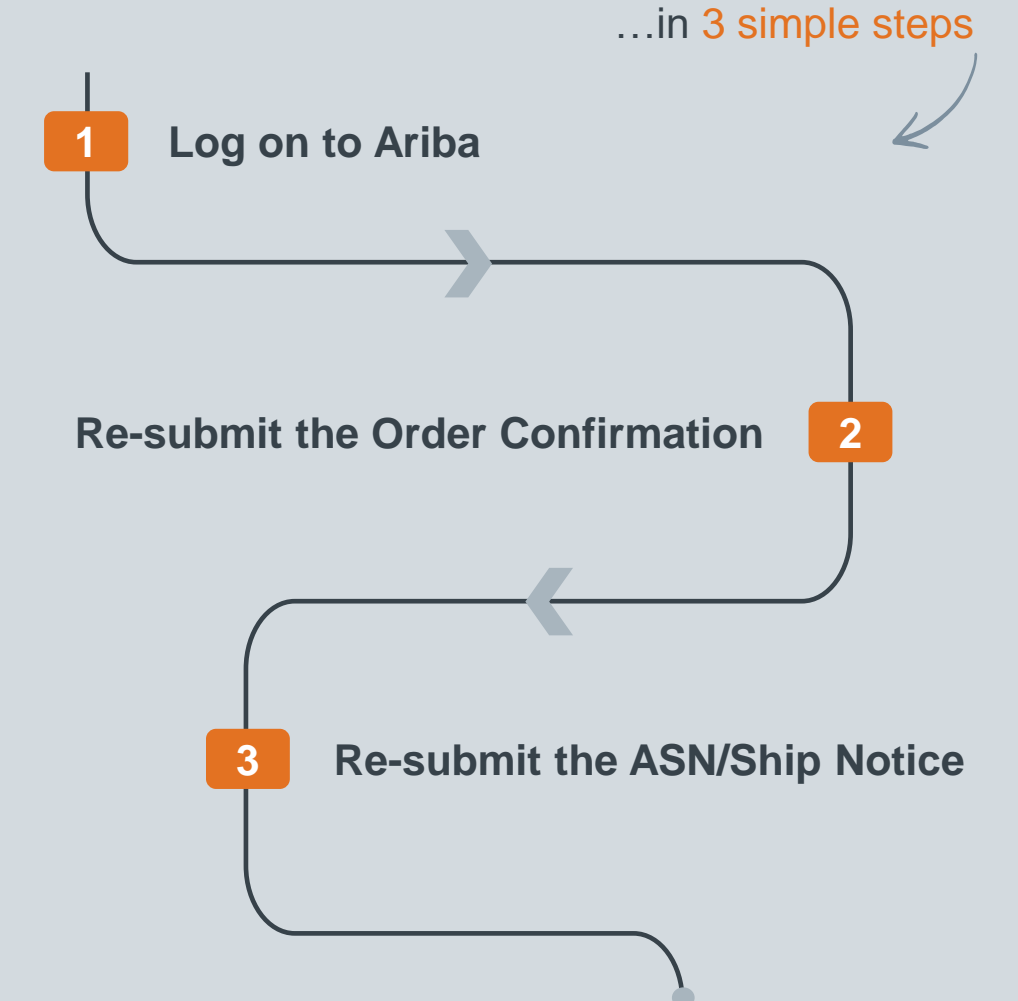

Classificat

las

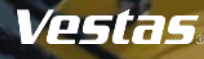

### **REASONS FOR FAILURE EXPLAINED**

#### Illustration Step-by-step **Failure and Causes:** Order Confirmation is a prerequisite Detail Transport Details History and Mandatory requirement for ASN/ Ship Notice. To: Vestas Wind Systems A/S For changed or new version of an order, if the ship notice is submitted History without Order confirmation it will fail. Status Comments SCMSupplierQueueProcessor-12 Sep 2023 2:16:54 Incase of such incidents please Processing cXML 109556038 PM follow the steps below to resolve it. 12 Sep 2023 2:16:56 Failed PreCondition Failed TXNDocSupplierApp-109543040 PM DOC-54: Received cXML response indicating a 12 Sep 2023 2:16:56 permanent error. ? TXNDocSupplierApp-109543040 PM Edit Export cXML Download PDF 👻

Vestas

#### LOG IN TO ARIBA

#### - Step-by-step

- Go to the Ariba Portal by using the below link: <u>supplier.ariba.com</u>.
- 2. Enter your User name and Password.
- 3. Click on 'login'.

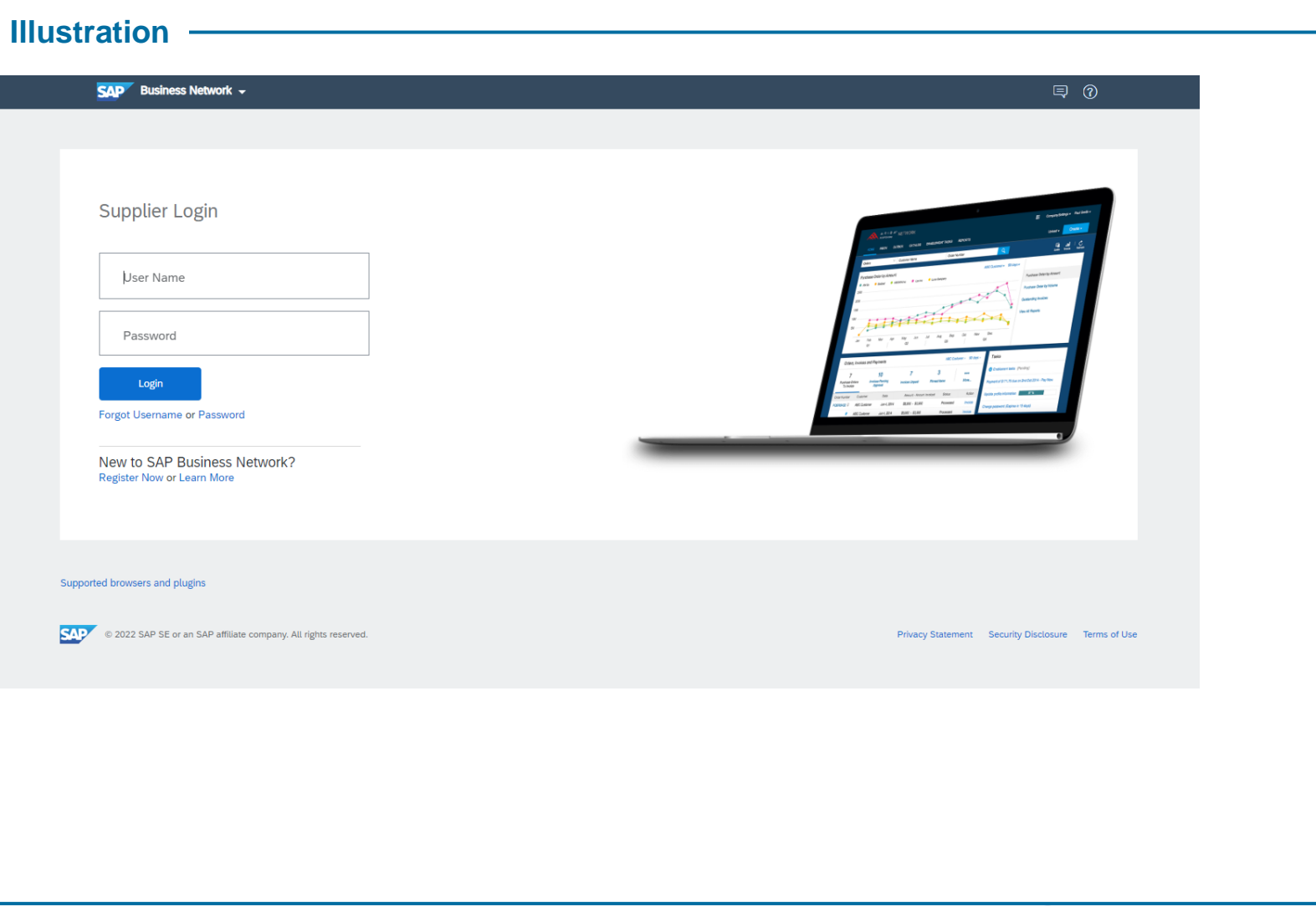

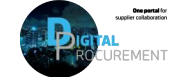

Vestas

1

Classification: Public

## FAILURE HANDLING: HOW TO RE-SUBMIT THE ORDER CONFIRMATION

#### - Step-by-step

- Open the Purchase Order which has failed
- 2. Select 'Create Order Confirmation' and re-submit Order Confirmation
- 3. Fill the 'Date' and click 'Next'
- 4. Click 'Submit'.

The Order Confirmation has now been re-submitted

|                                         |                                       |                    |                               | _                    |            |                |            |                |             |                                                  |                            |             |             |            |          |
|-----------------------------------------|---------------------------------------|--------------------|-------------------------------|----------------------|------------|----------------|------------|----------------|-------------|--------------------------------------------------|----------------------------|-------------|-------------|------------|----------|
| Purchase Order: 4                       | 4503430674                            |                    |                               |                      |            |                |            |                |             |                                                  |                            |             |             |            |          |
| Create Date Code                        | nation e Cons                         | e Stip Native      | in T   Print -   Doursion     | 1954 1               |            |                |            |                |             |                                                  |                            |             |             |            |          |
| Confirm Entire Order                    |                                       |                    |                               |                      |            |                |            |                |             |                                                  |                            |             |             |            |          |
| Update Line Rems<br>Reject Entire Order |                                       |                    |                               | _                    | _          |                |            |                |             |                                                  |                            |             |             |            |          |
| V25Ld5                                  | From:<br>Vestas Blades De             | (1) Carlies Entire | Order Confirmation He         | uder .               |            |                | • Julia    | e equired held |             |                                                  |                            |             |             |            |          |
|                                         | John Schele Strand<br>EL179 Lauchhamm | Co Innine Date     | 2                             |                      | _          |                |            |                |             |                                                  |                            |             |             |            |          |
|                                         | Germany<br>Phone: +49-(1) 2019        | Continution        | Associated approach           | 4                    |            |                |            |                |             |                                                  |                            |             |             |            |          |
|                                         | File File ( ) all file                |                    | Customer Veslas 1             | Collever Welas: 1937 |            |                |            |                |             |                                                  |                            |             |             |            |          |
|                                         |                                       |                    | Supplie Reference:            |                      |            |                |            |                | -           |                                                  |                            |             |             | _          | _        |
|                                         |                                       |                    | BHIPING AND TAX INFORMATION   |                      |            |                |            |                | Confirm     | ation Update                                     |                            |             |             |            |          |
|                                         |                                       |                    | Est. Shipping Date:           | d. Shipping Date:    |            |                |            |                |             | nation II: 123456                                |                            |             |             |            |          |
|                                         |                                       | 3                  | Est. Delivery Data:* 14 Nov 2 | 109                  | Est. Tax   | Cost           |            |                | support the | HIPHTSA:                                         |                            |             |             |            |          |
|                                         |                                       |                    | Connects                      |                      |            |                |            |                | Line Items  |                                                  |                            |             |             |            |          |
|                                         |                                       |                    |                               |                      |            |                |            |                | Line #      | Part # / Description                             | Customer Part #            | Oty (Unit)  | Need By     | Unit Price | Subtri   |
|                                         |                                       |                    |                               |                      |            |                |            |                | 10          |                                                  | 29006241                   | 10.0 (EA)   | 14 Nov 2029 | 10.00 EUR  | 100 00 E |
|                                         |                                       |                    | Line Items                    |                      |            |                |            |                |             | COVER BOTTOM FRONT                               |                            |             |             |            |          |
|                                         |                                       |                    | Une# Part#/Description<br>30  | Castoner Part #      | 09 (340    | Mand By        | Unit Price | Substal        |             | Carrent Order Status:<br>18.0. Confirmed As In / | stimated Delivery Date: 14 | Mars 20100. |             |            |          |
|                                         |                                       |                    | COVER BOTTOM FRO              | 1000004              | 100.000    | De cello SULLA | 10.00 0.00 | DECUTOR        | 20          | 32.0 Contempo volto (c                           | 29006241                   | 10.0 (EA)   | 14 Nov 2029 | 5.00 EUR   | 50.00 B  |
|                                         |                                       |                    | Carrent Onley Makas           | Report Friend Report | 10-1 TO 10 |                |            |                |             | COVER BOTTOM FRONT                               |                            |             |             |            |          |
|                                         |                                       |                    | 20 20 Commenter               | 29008241             | 200 (EA)   | 14 Nov 2019    | 5.00 EUR   | SLODELR        |             | Current Order Status:                            |                            |             |             |            |          |
|                                         |                                       |                    | COVER BOTTON FRO              | 17                   |            |                |            |                |             | 10.0 Confirmed As is (                           | stimated Delivery Date: 14 | Nov 2029)   |             |            |          |

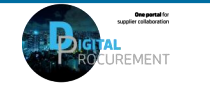

Vestas

2

# FAILURE HANDLING: HOW TO RE-SUBMIT ASN / SHIP NOTICE

#### Illustration Step-by-step Purchase Order: 4507305006 1. Select the Ship Notice Create Order Confirmation Create Ship Notice Create Invoice Create Quality Notification 1 🖶 ... document which have failed Order Detail Order History Vestas From: Customer Purchase Order Test Dummy Supplier ( + Shipped) Vestas Manufacturing A/S Bag Elegfanterde 1799 Copenhagen Denmark Phone: +358 503011307 4507305006 Hedeager 42 Amount: 18,750.00 DKK Click on 'Edit' 8200 Aarhus N Version: 3 (Previous Versio Denmark Phone: Eax Track Order Email: timve@vestas Payment Terms () 60 days + EOM + 5 days Routing Status: Acknowledged Click 'Next' Ship Notice: TEST-O ☆ 1 ← × service.ariba.com/Supplier.aw/109549034/aw?awh=r&awssk=VSYg.U30 Ship Notice: 04/451700 Previous Done Click on 'Submit' (?) Print Export cXML Download PDF Edit Download PDF Save Exit Next The ASN/Ship Notice has now Detail Transport Details History been re-submitted SHIP FROM Edit Ship Notice 9 Test Dummy Supplier DHP FROM Postal Address: Not Durwiny Suppl Sog Diright sode 1700 Coperfuger Bag Elegfanterde 1799 Copenhagen Denmark inter Base Gross Walght Total Langth Total Webby

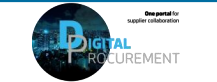

Vestas

3

2.

3.

4

## **NEED HELP?**

Support is available!

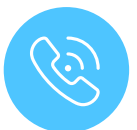

For **questions or technical support** please contact the <u>Vestas SSC Ariba team</u>

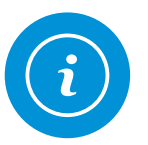

For **information and further Quick Guides** from the Digital Procurement program in Vestas, visit our <u>website</u>

Classifica

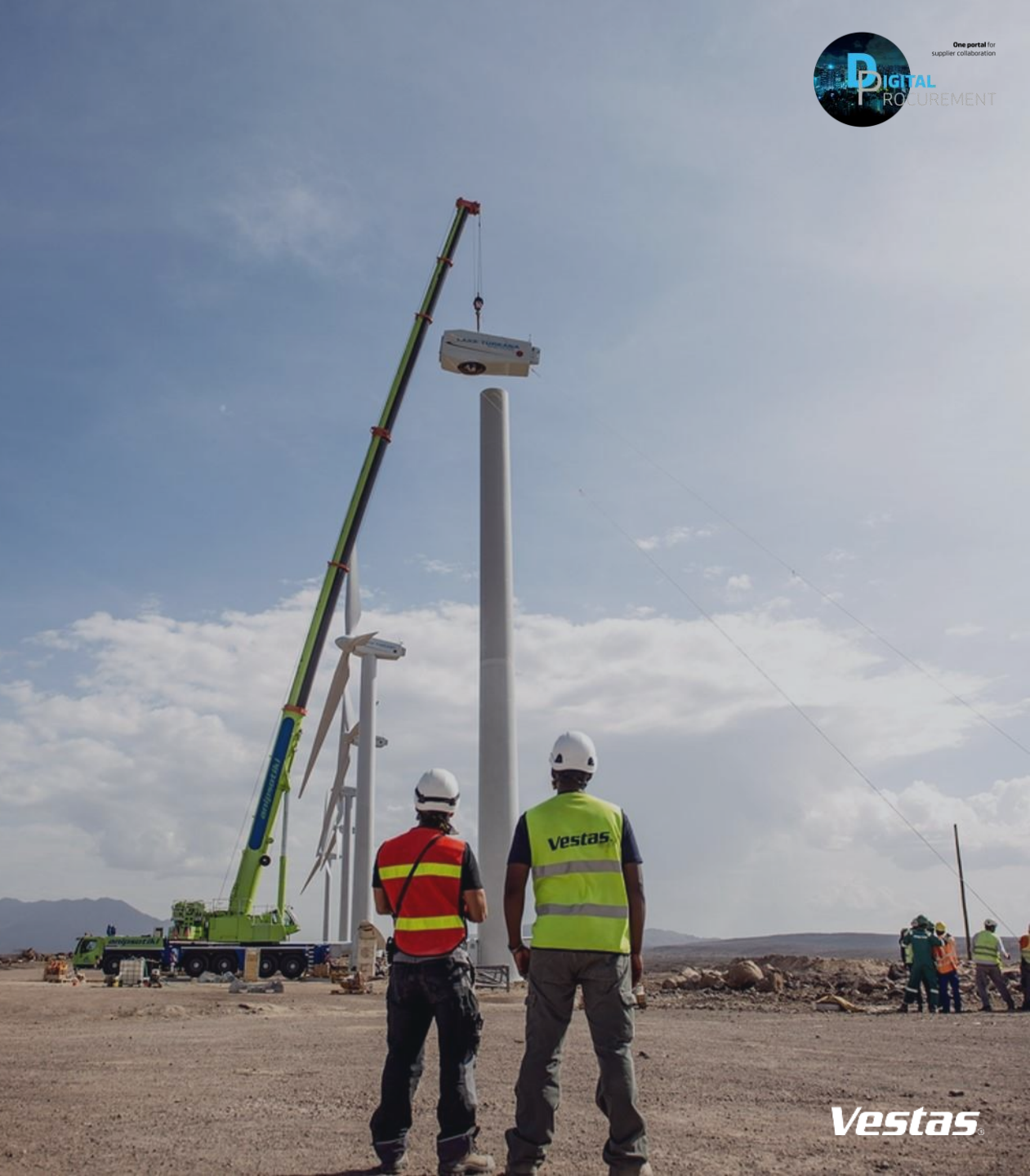